# Como fazer um teste de cobre de uma porta em um switch

# Objetivo

O recurso Teste de cobre do switch testa se uma porta pode ou não se conectar através de um conector RJ45 e também ajuda a determinar o desempenho do cabo com o uso do testador de cabo virtual (VCT). Se uma interface tiver problemas, você poderá executar um teste de diagnóstico no cabo conectado a essa interface para ver seu status. Com essas informações em mãos, você pode tomar melhores decisões ao solucionar problemas de uma interface.

O VCT executa dois tipos de testes:

- A tecnologia Time Domain Reflectometry (TDR) testa a qualidade e as características de um cabo de cobre conectado a uma porta. Cabos de até 140 metros de comprimento podem ser testados. Esses resultados são exibidos na área Resultados do teste da página Teste de cobre.
- O processamento de sinal digital ou testes baseados em DSP são executados em links XG ativos para medir o comprimento do cabo. Esses resultados são exibidos na área Advanced Information (Informações avançadas) da página Copper Test (Teste de cobre). Este teste só pode ser executado quando a velocidade do link for 10G.

Este artigo explica o desempenho do teste de portas de cobre feito pelo VCT em portas Gigabit Ethernet (GE).

# Dispositivos aplicáveis

- Série Sx200
- Sx250 Series
- Sx300 Series
- Sx350 Series
- SG350X Series
- Sx500 Series
- Sx550X Series

## Versão de software

- 1.4.7.06 Sx200, Sx300, Sx500
- 2.2.8.04 Sx250, Sx350, SG350X, Sx550X

## Teste de cobre uma porta em seu switch

#### Pré-condições para executar o teste da porta de cobre

Antes de executar o teste, faça o seguinte:

- Use um cabo de dados CAT6a ao testar cabos usando VCT.
- (Obrigatório) Desative o modo de alcance curto na porta do switch. Os resultados do teste de cabo básico são precisos se o Short Reach estiver desativado. Para saber como definir as configurações de acesso curto nas portas do switch, clique <u>aqui</u> para obter instruções.
- (Opcional) Desative o Energy Efficient Ethernet (EEE). Os resultados avançados dos testes de cabos são precisos se o EEE estiver desativado na porta que você vai testar. Para saber como definir as configurações do EEE nas portas do switch, clique <u>aqui</u>.

**Importante:** Quando uma porta é testada, ela é definida para o estado Down e as comunicações são interrompidas. Após o teste, a porta retorna ao estado Up (Ativo). Não é recomendável executar o teste de porta de cobre em uma porta que você está usando para executar o utilitário baseado na Web do seu switch porque as comunicações com esse dispositivo serão interrompidas.

#### Execute o teste de porta de cobre

**Note:** Os resultados dos testes têm uma precisão de +/- 10 para testes avançados e +/- 2 para testes básicos.

Etapa 1. Efetue login no utilitário baseado na Web do seu switch e escolha **Avançado** na lista suspensa Modo de exibição.

Note: Neste exemplo, foi usado o switch SG350X-48MP.

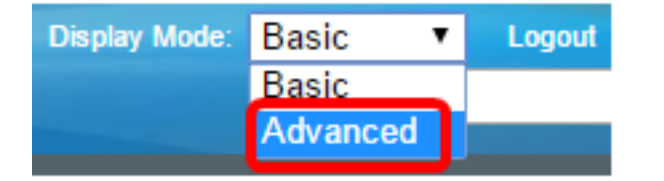

Note: Se você tiver um switch Sx300 ou Sx500 Series, vá para a Etapa 2.

<u>Etapa 2.</u> Efetue login no utilitário baseado na Web do switch e escolha **Status e Statics > Diagnostics > Copper Test (Status e Estática > Diagnóstico > Teste de cobre)**.

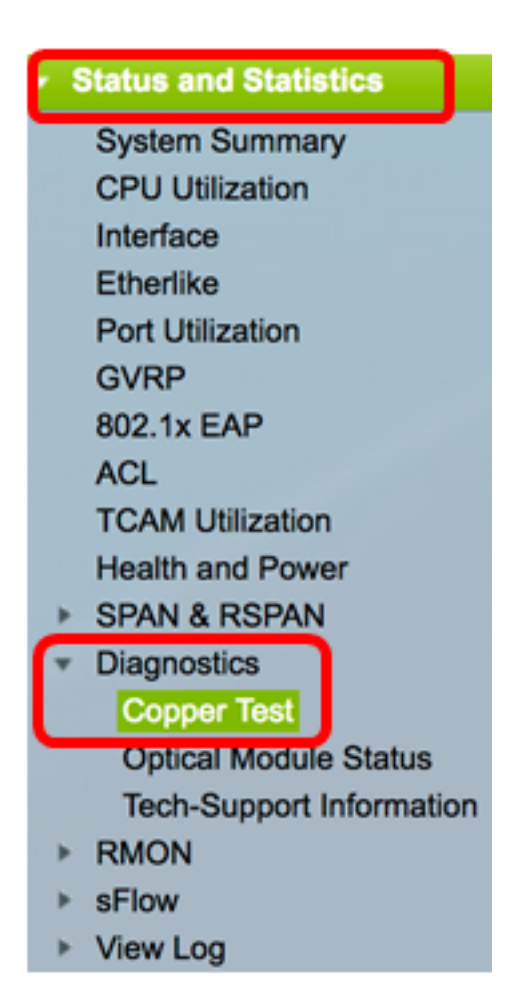

**Note:** Se você tiver um switch Sx200, Sx300 ou Sx500 Series, escolha **Administration > Diagnostics > Copper Test**.

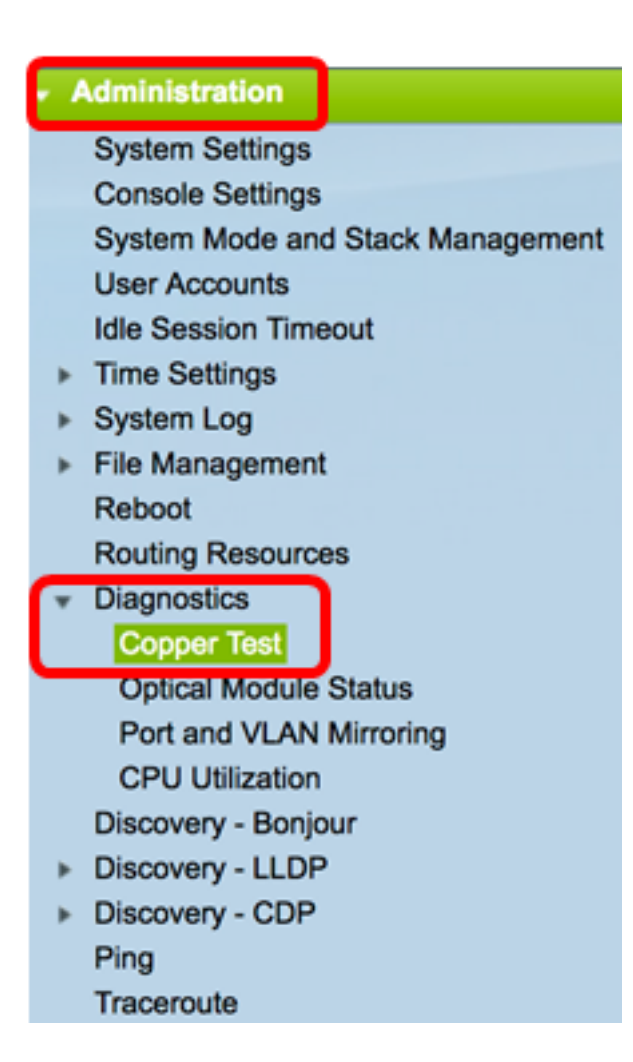

Etapa 3. Na área Porta, escolha a porta que deseja testar.

Note: Neste exemplo, a porta GE4 da unidade 2 é escolhida.

| Copper Test                                                                                                    |  |  |  |  |  |
|----------------------------------------------------------------------------------------------------|--|--|--|--|--|
| Note that basic cable test results would be accurate only if Short Reach is disabled.<br>Short Reach is currently disabled. |  |  |  |  |  |
| Select the port on which to run the copper test.                                                                            |  |  |  |  |  |
| Port: Unit 2 \$ Port GE4 \$                                                                                                 |  |  |  |  |  |
| Copper Test                                                                                                    |  |  |  |  |  |

**Note:** Se você tiver um switch não empilhável, como Sx200, Sx250 ou Sx300 Series Switch, escolha apenas uma porta.

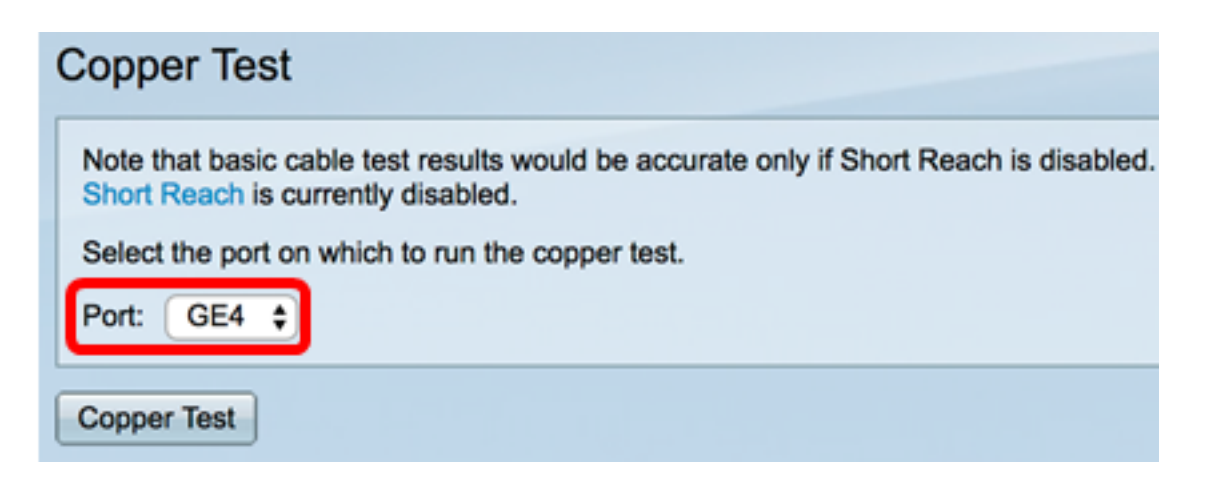

Etapa 4. Clique em Copper Test (Teste de cobre).

| C | Copper Test                                                                                                    |  |  |  |  |  |  |
|---|----------------------------------------------------------------------------------------------------|--|--|--|--|--|--|
|   | Note that basic cable test results would be accurate only if Short Reach is disabled.<br>Short Reach is currently disabled. |  |  |  |  |  |  |
| l | Select the port on which to run the copper test.                                                                            |  |  |  |  |  |  |
|   | Port: Unit 2 ¢ Port GE4 ¢                                                                                                   |  |  |  |  |  |  |
| ( | Copper Test                                                                                                    |  |  |  |  |  |  |

Etapa 5. Quando a mensagem for exibida, clique em **OK** para confirmar se a porta foi fechada ou em **Cancelar** para abortar o teste.

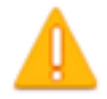

The port is shut down during the brief testing period. Click OK to continue or Cancel to stop the test.

Don't show me this again

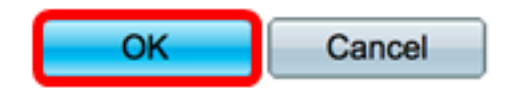

As seguintes informações são exibidas na área Resultados do teste:

Note: Neste exemplo, uma extremidade do cabo conectado está quebrada.

| Test Results             |                      |
|--------------------------|----------------------|
| Last Update:             | 2017-Mar-14 06:39:42 |
| Test Results:            | Open Cable           |
| Distance to Fault:       | 1 M                  |
| Operational Port Status: | Down                 |

• Última atualização — Hora do último teste realizado na porta.

- Resultados do teste Mostra os resultados do teste de cabo. Os valores possíveis são:
  - OK O cabo passou no teste.
  - Sem cabo O cabo não está conectado à porta.
  - Cabo aberto Apenas uma extremidade do cabo está conectada.
  - Cabo Curto Ocorreu curto circuito no cabo.
  - Resultado do teste desconhecido Ocorreu um erro.
- Distância à falha distância da porta ao local no cabo onde a falha foi descoberta.
- Status da porta operacional Exibe se a porta está ativa ou inativa.

Quando o VCT é executado em uma porta Gigabit, a área Informações avançadas exibirá as seguintes informações:

| Advanced Information                                                                                                    |        |         |          |                |  |  |  |
|----------------------------------------------------------------------------------------------------|--------|---------|----------|----------------|--|--|--|
| Cable Length:                                                                                                    |        |         |          | Unknown length |  |  |  |
| Note that advanced cable test results would be accurate if 802.3 Energy Efficient Ethernet (EEE) is disabled.<br>802.3 Energy Efficient Ethernet (EEE) is currently enabled. |        |         |          |                |  |  |  |
| Copper Port Advanced Table                                                                                                    |        |         |          |                |  |  |  |
| Pair                                                                                                    | Status | Channel | Polarity | Pair Skew      |  |  |  |
| 1-2                                                                                                    | Fail   |         |          |                |  |  |  |
| 3-6                                                                                                    | Fail   |         |          |                |  |  |  |
| 4-5                                                                                                    | Fail   |         |          |                |  |  |  |
| 7-8                                                                                                    | Fail   |         |          |                |  |  |  |

- Comprimento do cabo fornece uma estimativa do comprimento do cabo.
- Par Par de fio de cabo sendo testado.
- Status Status do par de fios. Um status de falha mostrado em vermelho indica falha enquanto um status OK em verde indica que o cabo está bom.
- Canal Canal de cabo que indica se os fios são diretos ou cruzados.
- Polaridade Indica se a detecção e correção automáticas de polaridade foram ativadas para o par de fios. Polaridade significa o TX/RX através do fio. A detecção e correção automáticas de polaridade permitem o ajuste automático de erros de fiação em todas as portas RJ45.
- Par Skew Diferença no atraso entre pares de fios.

No exemplo abaixo, o cabo quebrado foi substituído por um novo.

| Copper Test                                                                                                    |           |            |          |                      |  |  |  |  |
|----------------------------------------------------------------------------------------------------|-----------|------------|----------|----------------------|--|--|--|--|
| Success.                                                                                                    |           |            |          |                      |  |  |  |  |
| Note that basic cable test results would be accurate only if Short Reach is disabled.<br>Short Reach is currently disabled.<br>Select the port on which to run the copper test. |           |            |          |                      |  |  |  |  |
| Port: Unit 2 ¢ Port GE4 ¢                                                                                                    |           |            |          |                      |  |  |  |  |
| Copper Test                                                                                                    |           |            |          |                      |  |  |  |  |
| Test Results                                                                                                    |           |            |          |                      |  |  |  |  |
| Last Up                                                                                                    | odate:    |            |          | 2017-Mar-14 07:33:11 |  |  |  |  |
| Test Re                                                                                                    | sults:    |            |          | Open Cable           |  |  |  |  |
| Distance to Fault:                                                                                                    |           |            |          | 1 M                  |  |  |  |  |
| Operational Port Status:                                                                                                    |           |            |          | Up                   |  |  |  |  |
| Advanced Information                                                                                                    |           |            |          |                      |  |  |  |  |
| Cable L                                                                                                    | ength:    |            |          | Less than 50m        |  |  |  |  |
| Note that advanced cable test results would be accurate if 802.3 Energy Efficient Ethernet (EEE) is disabled.<br>802.3 Energy Efficient Ethernet (EEE) is currently enabled.    |           |            |          |                      |  |  |  |  |
| Сорр                                                                                                    | er Port A | dvanced Ta | able     |                      |  |  |  |  |
| Pair                                                                                                    | Status    | Channel    | Polarity | Pair Skew            |  |  |  |  |
| 1-2                                                                                                    | ОК        | А          | Normal   | 8 ns                 |  |  |  |  |
| 3-6                                                                                                    | ОК        | В          | Normal   | 8 ns                 |  |  |  |  |
| 4-5                                                                                                    | ОК        | С          | Normal   | 8 ns                 |  |  |  |  |
| 7-8                                                                                                    | ОК        | D          | Normal   | 0 ns                 |  |  |  |  |

Você deve ter realizado com êxito um teste de cobre em uma porta do switch.